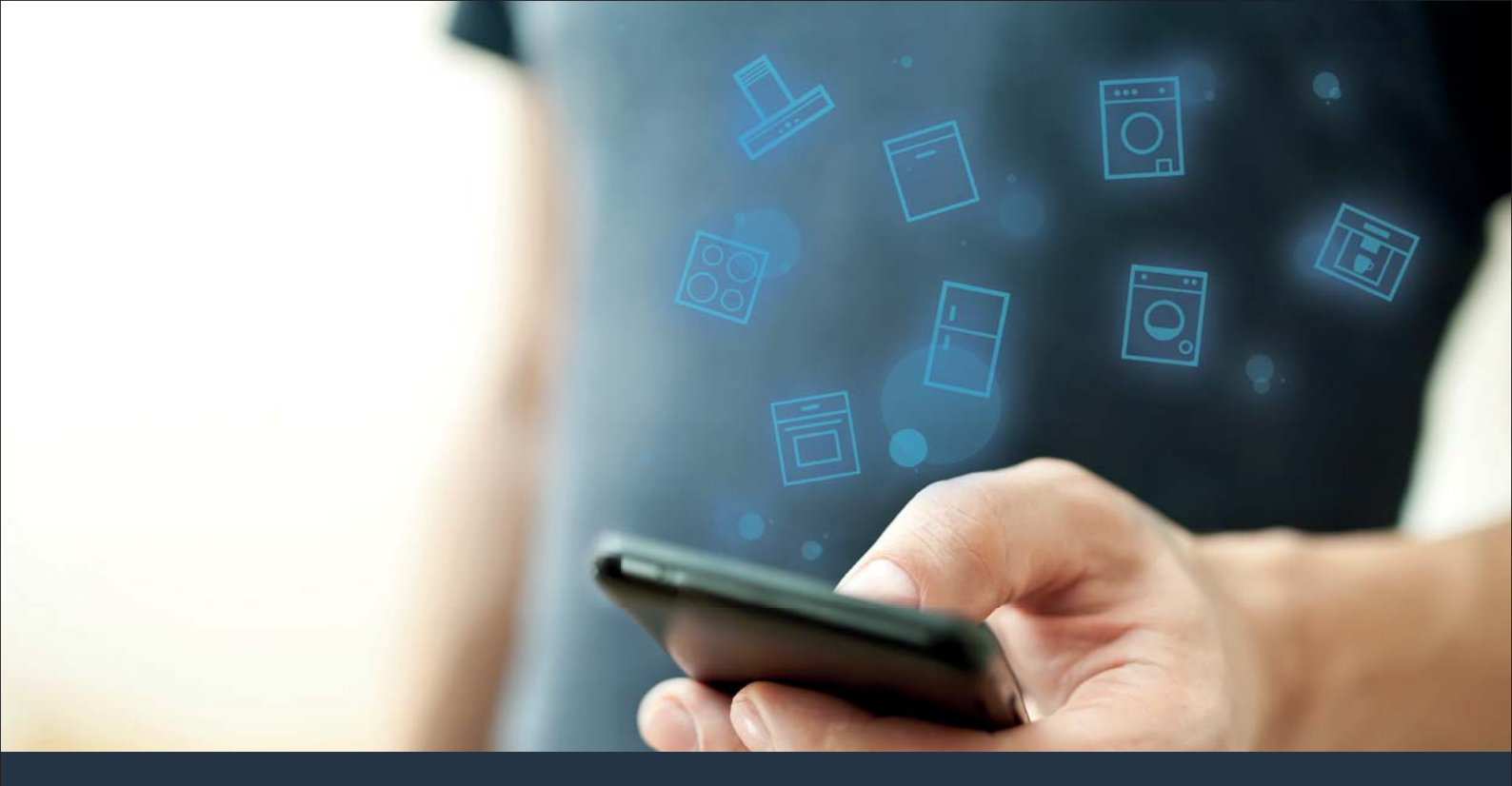

### Forbind dit husholdningsapparat – med fremtiden. Quick start-guide

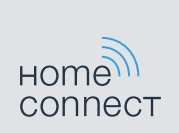

### Fremtiden begynder fra nu af i din husholdning! Dejligt, at du benytter Home Connect \*

Hjerteligt tillykke med dit fremtidsrettede husholdningsapparat, som allerede i dag gør din hverdag lettere og mere behagelig.

### Mere behageligt.

Med Home Connect kan du styre dine husholdningsapparater, når du vil, og hvor du vil. Ganske nemt og intuitivt via smartphone eller tablet. Du spares for omveje og ventetider, og du har ganske enkelt mere tid til ting, som er vigtige for dig.

#### Lettere.

Du kan nemt udføre betjeningsindstillinger som signallyde eller individuelle programmer i appen på den overskuelige touchscreen. Det er endnu nemmere og mere nøjagtigt end på selve apparatet, og du har alle data, brugsvejledninger og mange vejledningsvideoer lige ved hånden.

#### Mere forbundet.

Bliv inspireret, og opdag de mange ekstratilbud, som er tilpasset nøjagtigt til dine apparater: opskrifter, tips om brug af apparatet og meget mere. Med få klik kan du når som helst bestille tilbehør, der passer til dit apparat.

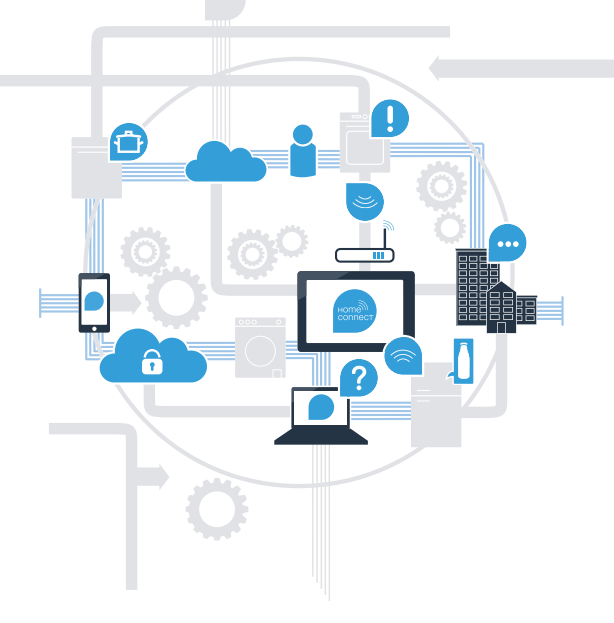

\* Home Connect-funktionens tilgængelighed afhænger af Home Connect-tjenesternes tilgængelighed i dit land. Home Connect-tjenesterne er ikke tilgængelige i alle lande. Der findes yderligere oplysninger om dette på www.home-connect.com.

## Hvad skal du bruge for at forbinde dit husholdningsapparat med Home Connect?

- En smartphone eller tablet, der er udstyret med den aktuelle version af det pågældende styresystem.

Et hjemmenetværk (WLAN) på husholdningsapparatets opstillingssted.
 Navn og password til hjemmenetværket (WLAN):

Netværksnavn (SSID):

Password (Key):

#### Tre trin til en enklere hverdag:

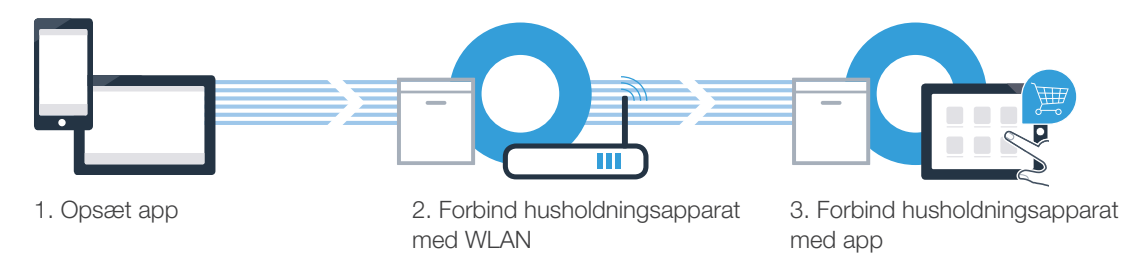

### Trin 1: Opsætning af Home Connect-app

Åbn App Store (Apple-enheder) eller Google Play Store (Android-enheder) på din smartphone eller tablet.

Indtast søgebegrebet "Home Connect" i den pågældende Store.

Vælg Home Connect-appen, og installér den på smartphonen eller tabletten.

Start appen, og opret adgang til Home Connect. Appen styrer dig gennem tilmeldingsprocessen. Skriv din e-mailadresse og dit password ned.

NU PÅ

Home Connect-adgangsdata:

Hent i

E-mail:

(B

(D)

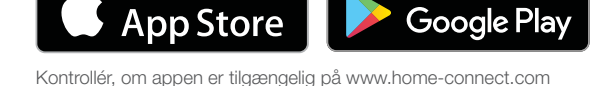

Password:

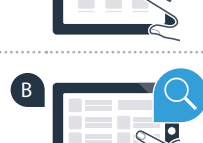

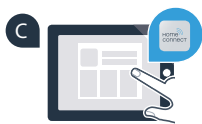

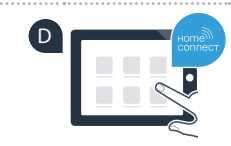

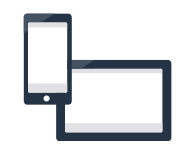

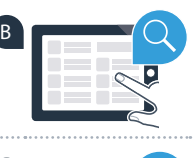

### Trin 2 (første ibrugtagning): Forbind husholdningsapparatet med hjemmenetværket (WLAN)

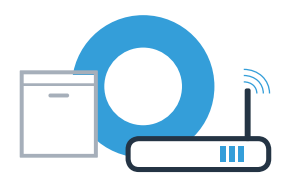

Tilslut husholdningsapparatet, og tænd for det.

B

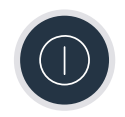

Kontrollér, om hjemmenetværksrouteren har en WPS-funktion (automatisk forbindelse). Nogle routere har f.eks. en WPS-knap. (Flere oplysninger om dette findes i routerens betjeningsvejledning.)

Har routeren en WPS-funktion (automatisk forbindelse)?

ja Fortsæt med trin 2.1 nei Fortsæt med trin 2.2 -

Automatisk forbindelse (WPS)

Manuel forbindelse (profi-modus)

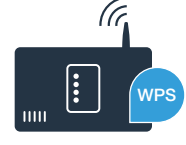

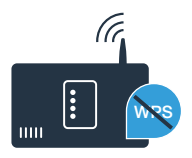

6

I displayet vises meddelelsen: "Netværks login mislykket".

Der kunne ikke oprettes forbindelse inden for 2 minutter. Kontrollér, om din opvaskemaskine befinder sig inden for hjemmenetværkets (WLAN) rækkevidde, og gentag eventuelt proceduren, eller udfør manuel forbindelse som under trin 2.2.

Følg anvisningerne i displayet på opvaskemaskinen, og bekræft med tasten "+", indtil "Tryk på WPS knappen på routeren" vises i displayet.

Aktivér WPS-funktionen på din hjemmenetværksrouter inden for de næste 2 minutter. (Nogle routere har f.eks. en WPS-/WLAN-knap. Flere oplysninger om dette findes i routerens betieningsveiledning.)

Hvis der er oprettet forbindelse, vises "Netværks login udført" og "Forbind med app" i displayet på opvaskemaskinen.

- Illustrationer tiener som e Tryk på

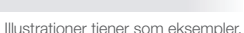

### **Trin 2.1:** Automatisk forbindelse for din opvaskemaskine med dit hjemmenetværk (WLAN)

Tryk på fjernstarttasten på din opvaskemaskine for at starte

Home Connect-assistenten

Fortsæt med trin 3.

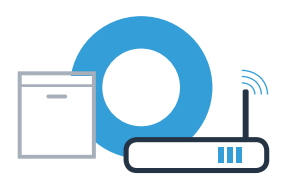

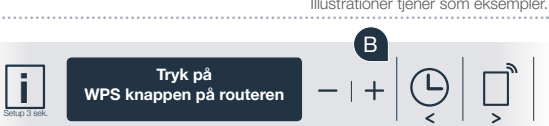

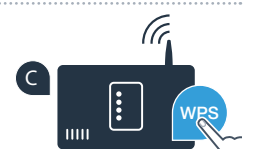

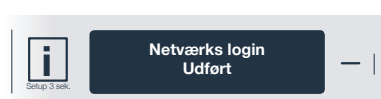

Display

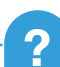

# **Trin 2.2:** Manuel forbindelse for din opvaskemaskine med dit hjemmenetværk (WLAN)

Ved den manuelle forbindelse opretter opvaskemaskinen sit eget WLAN-netværk (Access Point), som du vælger dig ind på med din smartphone eller tablet.

- Tryk vedvarende på info-/setuptasten på din opvaskemaskine i 3 sekunder.
- Bladr med tasten **,<"** eller **,>"**, indtil **,Wi-Fi Inaktiveret"** vises i i menuen i displayet.

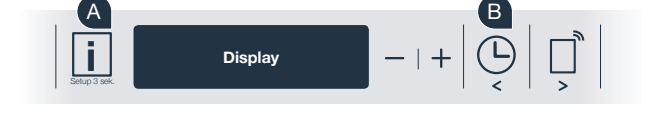

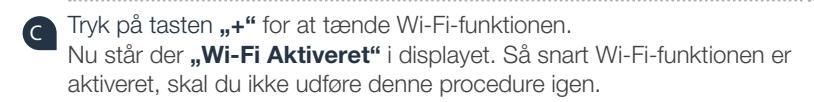

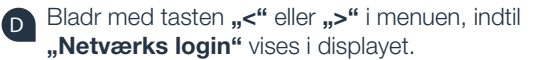

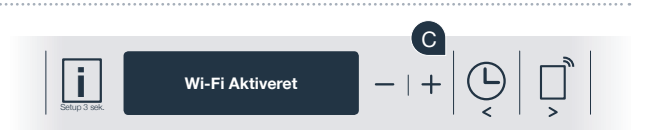

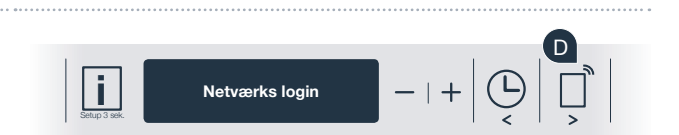

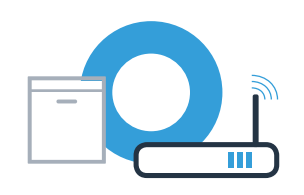

## **Trin 2.2:** Manuel forbindelse for din opvaskemaskine med dit hjemmenetværk (WLAN)

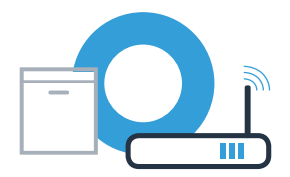

- 📄 Tryk på tasten "–" for manuelt netværkslogin.
- **"Forbind din mobilenhed med Home Connect netværket"** vises i displayet. Din opvaskemaskine har nu oprettet sit eget WLAN-netværk (SSID) "HomeConnect", som du kan få adgang til fra din smartphone eller tablet.
- G Skift til den generelle indstillingsmenu på din smartphone eller tablet (mobilenhed), og åbn WLAN-indstillingerne.
- Forbind din smartphone eller tablet med WLAN-netværket
  (SSID) "HomeConnect" (WLAN-passwordet [Key] er ligeledes "HomeConnect"). Forbindelsesprocessen kan vare op til 60 sekunder!

Åbn Home Connect-appen på smartphonen eller tabletten, når forbindelsen er oprettet korrekt.

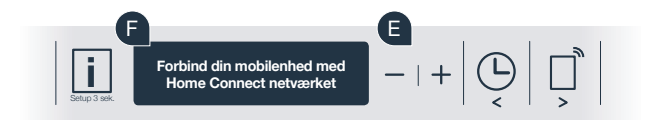

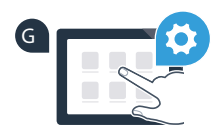

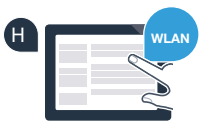

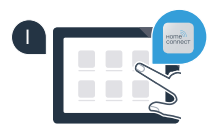

# **Trin 2.2:** Manuel forbindelse for din opvaskemaskine med dit hjemmenetværk (WLAN)

Appen søger nu efter din opvaskemaskine i nogle sekunder. Når opvaskemaskinen (husholdningsapparat) er fundet, opfordres du - hvis det endnu ikke er gjort - til at indtaste netværksnavnet (SSID) og passwordet (Key) til hjemmenetværket (WLAN) i de pågældende felter.

Følg derefter instruktionerne i Home Connect-appen.

"Netværksforbindelse udført" vises nu i displayet på din opvaskemaskine. Fortsæt med trin 3.

Hvis der ikke kunne oprettes forbindelse, skal du trykke vedvarende på starttasten på din opvaskemaskine i 3 sekunder. Start derefter manuelt netværkslogin for din opvaskemaskine igen fra punkt

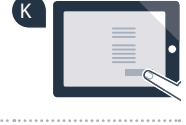

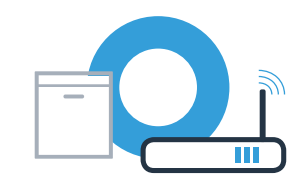

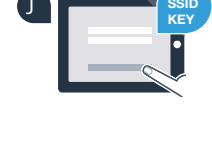

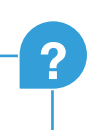

## **Trin 3:** Forbind din opvaskemaskine med Home Connect-appen

- Tryk på tasten **"+"** på din opvaskemaskine. (Ved automatisk netværkslogin bortfalder dette trin.)
- I displayet på din opvaskemaskine står der nu **"Forbind med app"** eller **"Bekræft forbindelse med app"**.
- Tryk på tasten **"+"** på din opvaskemaskine for at starte proceduren.
- Du har nu 2 minutter til at tilføje din opvaskemaskine til Home Connectappen på din smartphone eller tablet, så snart den vises der.
  - Tryk på **"Søg husholdningsapparat"** og derefter på **"Forbind husholdningsapparat"** i appen, hvis opvaskemaskinen ikke vises automatisk.
- Følg de sidste anvisninger i appen for at bekræfte forbindelsen og afslutte proceduren.

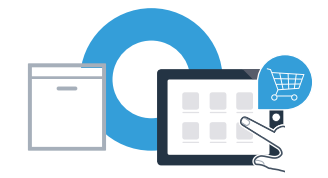

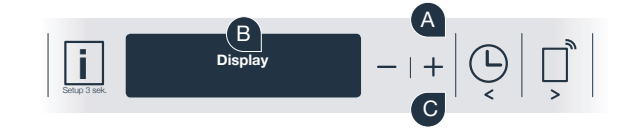

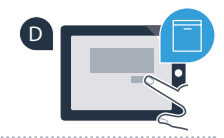

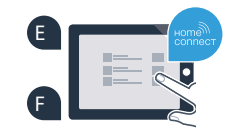

## **Trin 3:** Forbind din opvaskemaskine med Home Connect-appen

Anvendelsestip: Hvis du ønsker at starte apparatet via appen, skal du trykke på fjernstarttasten på opvaskemaskinen (se grafikken til højre). Når funktionen er aktiveret, blinker der nu et lys oven over tasten.

Husholdningsapparatet er forbundet korrekt. Nu kan du bruge alle fordele ved Home Connect-appen!

I displayfeltet vises **"Forbindelse mislykket"**: Kontrollér, at din smartphone eller tablet befinder sig i hjemmenetværket (WLAN). Gentag procedurerne i trin 3.

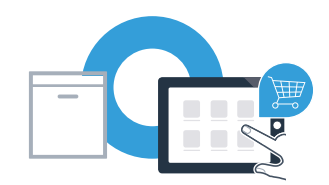

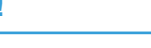

**Home Connect:** nemt ind i en netværksforbunden fremtid sammen med stærke partnere.

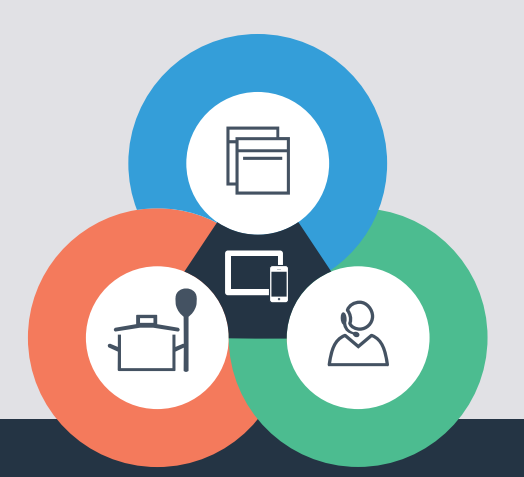

Har du spørgsmål, eller vil du kontakte Home Connect Service Hotline? Så besøg os på www.home-connect.com

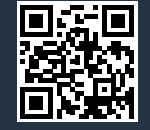

Home Connect er en service fra Home Connect GmbH.

Apple App Store og iOS er mærker tilhørende Apple Inc. Google Play Store og Android er mærker tilhørende Google Inc. Wi-Fi er et mærke tilhørende Wi-Fi Alliance.

9001218199